## Paragon INPUT MAP

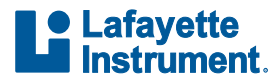

www.lafayettepolygraph.com

If you have any questions or concerns regarding your order or using the Paragon system, please email us at LXSupport@lafayetteinstrument.com

**AUXILIARY 2 AUXILIARY 1** PLETHYSMOGRAPH ragonalisePIEZO ELECTRONIC SEAT SENSOR **ELECTRODERMAL**  $\sigma$ PNEUMATIC SEAT SENSOR **BLOOD PRESSURE RESPIRATION 2** USB CONNECTION **RESPIRATION 1** 

> Limestone Technologies is a subsidiary of Lafayette Instrument Company.

## Paragon QUICK START GUIDE

- 1. Unpack and inspect all items.
- 2. Install Polygraph Pro Suite software. Current versions are available via download from our website.

https://lafayettepolygraph.com/software

- 3. Launch Polygraph Pro Software. Upon initial launch, the software will prompt you for a password. There is no default password; enter the password of your choice and click ok.
  - **Note:** Once you have entered the software you will not be prompted to enter the password again.

- 4. Using the provided USB Cable, connect to the computer (with software installed) via the USB output located on the back panel of the Paragon system.
- 5. Verify connectivity between the software and the Paragon system.

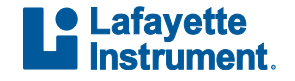